# Путеводитель по учебному порталу «Электронный ЮУрГУ»

Приветствуем вас в системе дистанционного обучения «Электронный ЮУрГУ». Давайте познакомимся с основными блоками и панелями управления учебного портала.

#### Верхняя панель управления

#### Слева

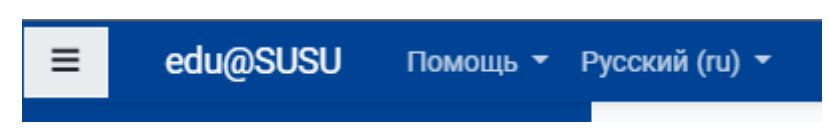

Значок «три черты» – кнопка вызова боковой панели управления Русский/English/中文 – изменение ведущего языка учебного портала Помощь – в данном разделе располагаются ссылки на инструкции по работе на портале Справа

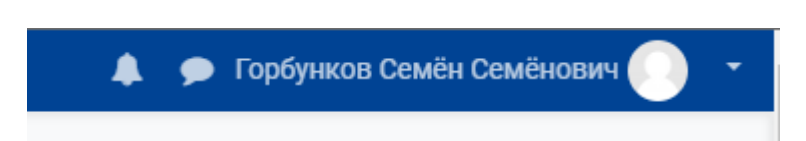

Значок «колокольчик» – новые уведомления в портале.

Значок «сообщение» – личные сообщения в портале. О том, как работает система обменом сообщениями в портале, см. по ссылке: «Обмен сообщениями».

**Ваши ФИО и фотография** – выпадающее меню со ссылками на личный кабинет, информацию о пользователе, журнал оценок, сообщения, настройки и выход из портала:

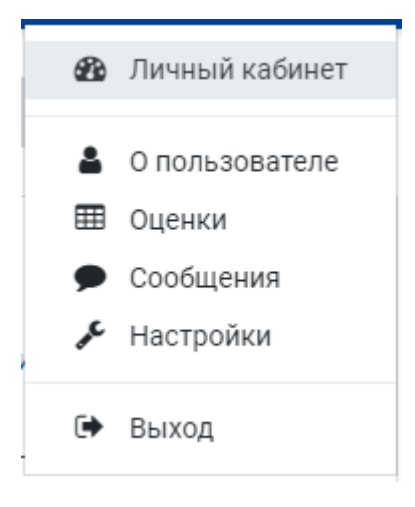

Пункты выпадающего меню:

Личный кабинет – ссылка на личный кабинет в портале

Оценки – обзор итоговых оценок по вашим учебным курсам

Сообщения – переход на страницу обмена личными сообщениями в портале

Настройки – здесь вы можете отредактировать свой профиль пользователя, изменить текущий пароль, настроить предпочитаемый язык, форум, редактор для отправки сообщений в портале, календарь, способы уведомления о входящих сообщениях и уведомления.

Выход – выход из учетной записи на учебном портале.

**О пользователе** – щелкнув на ссылку «О пользователе» в меню, вы переходите в окно с подробной информацией о вас: (место работы – у сотрудников, номер учебной группы – у студентов, страна и город, адрес электронной почты).

| = edu@SUSU Помощ                                      | ь ▼ Русский (ru) ▼                                                          |                                                                                                    | 🌲 🍺 Горбунков Семён Семёнович 🌔 🝷                                                                                                    |  |  |
|-------------------------------------------------------|-----------------------------------------------------------------------------|----------------------------------------------------------------------------------------------------|----------------------------------------------------------------------------------------------------|--|--|
| <ul> <li>Яичный кабинет</li> <li>Календарь</li> </ul> | • Гој<br>Личный кабин                                                       | рбунков Семён                                                                                                    | Семёнович <sup>р Сообщение</sup><br>Редактировать информацию                                                                                                    |  |  |
| Мои курсы                                             | •                                                                           |                                                                                                    |                                                                                                    |  |  |
| Задания на проверку (все курсы)                       | Подробн<br>пользов                                                          | ая информация о<br>ателе                                                                                                    | Отчеты<br>Сессии браузера                                                                                                    |  |  |
| Помощь                                                | ▶ Адрес элек                                                                | Адрес электронной почты<br>Страна<br>Россия<br>Город<br>Челябинск<br>Информация о курсе<br>Участник курсов<br>2018/2019 Русский язык и культура речи (С. С.<br>Горбунков)<br>Пробный курс<br>Тренировочный курс | Обзор оценок                                                                                                    |  |  |
| КИАС Универис                                         | Страна<br>Воссия                                                            |                                                                                                    |                                                                                                    |  |  |
| Ссылки на сайты 🕨                                     | <ul> <li>Город</li> <li>Челябинск</li> </ul>                                |                                                                                                    | ВХОДЫ В СИСТЕМУ<br>Первый доступ к сайту<br>Четверг, 22 августа 2013, 13:53 (6 г. 176 дн.)<br>Последний доступ к сайту<br>Четверг, 13 февраля 2020, 18:24 (сейчас) |  |  |
|                                                       | Информ<br>Участник к<br>2018/2019<br>Горбунков)<br>Пробный ку<br>Тренировоч |                                                                                                    | Мобильное приложение<br>На этом сайте разрешен доступ к мобильному<br>приложению.<br>Загрузить мобильное приложение.                                               |  |  |
|                                                       | Разное<br>Мои сертиф<br>Сообщения<br>Темы фору                              | фикаты<br>а форумов<br>мов                                                                                                    |                                                                                                    |  |  |

Также на странице «О пользователе» располагается следующая информация:

Информация о курсе – список курсов, на которые вы записаны

Сообщения форумов – все сообщения, которые вы опубликовывали в форумах на учебном портале.

Темы форумов – все обсуждения, которые вы начали в форумах портала.

Входы в систему – когда осуществлялись первый и последний входы в систему.

Обзор оценок – оценки за курсы, на которые вы записаны

Боковая панель управления

| ≡ edu@SUSU Помощь т                |
|------------------------------------|
| 🖚 Личный кабинет                   |
| 🛗 Календарь                        |
| Мои курсы                          |
| Задания на проверку (все<br>курсы) |
| Помощь 🕨                           |
| КИАС Универис                      |
| Ссылки на сайты 🕨 🕨                |
|                                    |

Боковую панель управления можно показать или скрыть, нажав на значок «три черты» в верхней левой части панели.

В панели располагается следующая информация:

Личный кабинет – ссылка на личный кабинет в портале

Календарь – создание событий, напоминаний в вашем календаре на учебном портале.

Мои курсы – перечень ваших курсов

Ссылка «Задания на проверку» предназначена для преподавателей.

**Помощь** – ссылки на инструкции по работе в портале, адреса технической поддержки портала.

КИАС Универис – ссылка на личный кабинет студента в Универисе

Ссылки на сайты – ссылки на сайты ЮУрГУ, ИОДО и каталог курсов дополнительного образования ЮУрГУ.

Если открыть боковую панель не на странице личного кабинета, а на странице учебного курса, то появятся ссылки на информацию об этом курсе:

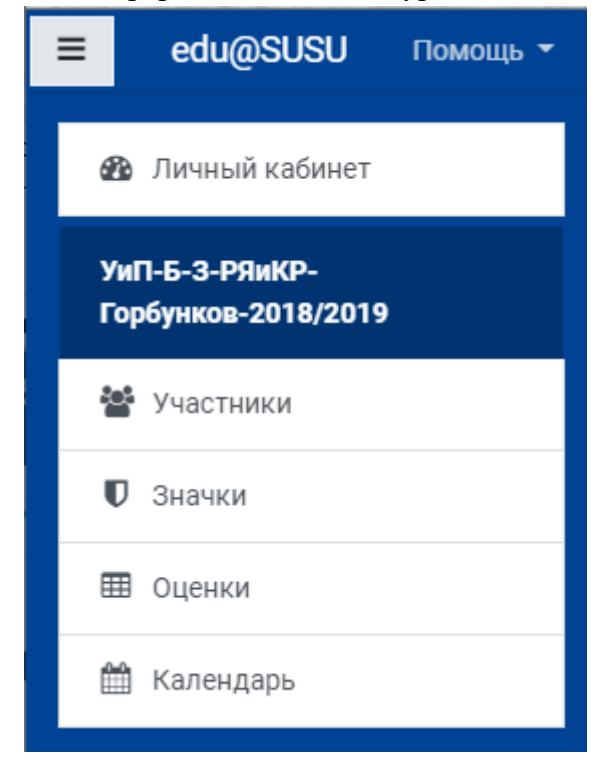

Участники – записанные на курс пользователи, включая преподавателей.

**Значки** – ваши значки за курс (их можно просмотреть, если преподаватель настроил такую опцию и награждал вас значками за успехи в курсе).

Оценки – ваши оценки за каждое задание текущего курса.

Календарь – создание событий, напоминаний в вашем календаре на учебном портале.

### Личный кабинет

| ≡ edu@SUSU Помощь ▼                                                                                                   | Русский (ru) 🔻               |                                                     | 🌲 🗩 Fo                                                                                                    | рбунков Семён Семён                                                                                                    | ювич 💽            |
|----------------------------------------------------------------------------------------------------|------------------------------|-----------------------------------------------------|----------------------------------------------------------------------------------------------------|----------------------------------------------------------------------------------------------------|-------------------|
| 🚳 Личный кабинет                                                                                                    |                              |                                                     |                                                                                                    | Настроить э                                                                                                    | ту страницу       |
| 🛗 Календарь                                                                                                    |                              |                                                     |                                                                                                    |                                                                                                    | <b></b>           |
|                                                                                                    | Мои курсы                    |                                                     | Новости ЮУ                                                                                                    | /рГУ                                                                                                    |                   |
| Мои курсы<br>УиП-Б-З-РЯиКР-<br>Горбунков-2018/2019                                                                    | Семестр<br>Все               | В ЮУрГУ выбер<br>студенческих от                    | В ЮУрГУ выберут лучших танцоров из<br>студенческих отрядов                                                          |                                                                                                    |                   |
| 🖻 ИОДО-ПК-2019/20                                                                                                    | 2018/2019 Русский язык и кул | «У нас просто б<br>председатель С<br>блокаде Ленинг | «У нас просто была дружная семья»:<br>председатель Совета ветеранов ЮУрГУ – о<br>блокаде Ленинграда глазами ребенка |                                                                                                    |                   |
| 🖻 тк                                                                                                    | Проблый курс                 |                                                     | Российские уче                                                                                                    | чые создают новый м                                                                                                    | иатериал          |
| <ul> <li>Нет активных фильтров курсов</li> <li>Изменить фильтры или заново</li> <li>показать скрытые курсы</li> </ul> | Тренировочный курс           | для электроник                                      | для электроники будущего                                                                                            |                                                                                                    |                   |
| Задания на проверку (все<br>курсы)                                                                                    | Недавно посещенные курс      | Студенты ЮУрГ<br>волонтерском п<br>Победы           | Студенты ЮУрГУ приглашаются к участию в<br>волонтерском проекте к 75-летию Великой<br>Победы                        |                                                                                                    |                   |
| Помощь 🕨                                                                                                    |                              |                                                     | Студент ЮУрГУ                                                                                                    | стал призером Всеро                                                                                                    | ссийского         |
| КИАС Универис                                                                                                    |                              |                                                     | .,,,,,,,,,,,,,,,,,,,,,,,,,,,,,,,,,,,,,,                                                                             | ,                                                                                                    |                   |
| Ссылки на сайты 🛛 🔫                                                                                                   |                              |                                                     | Калондари                                                                                                    |                                                                                                    |                   |
| 🗗 Сайт ЮУрГУ                                                                                                    | 2018/2019 КПК                | иодо                                                | Календарь                                                                                                    |                                                                                                    |                   |
| 🗗 Сайт ИОДО                                                                                                    | Тренировочный курс           | 2018/2019 Русский язык и культура речи              | -                                                                                                    | февраля 2020                                                                                                    | -                 |
| 🕼 Каталог ДО ЮУрГУ                                                                                                    |                              |                                                     | <u>11H BT</u><br>3 4                                                                                                | CP 41 11 C                                                                                                    | 2<br>2<br>9       |
|                                                                                                    |                              |                                                     | 10 11<br>17 18<br>24 25                                                                                             | 12         13         14         13           19         20         21         22           26         27         28         24 | 5 16<br>2 23<br>9 |
|                                                                                                    |                              |                                                     |                                                                                                    |                                                                                                    |                   |

В личном кабинете по умолчанию отображаются следующие блоки: **Мои курсы** – курсы, на которые вы записаны.

- Их можно отфильтровать по семестру и преподавателю, раскрыв выпадающие списки, и выбрав соответствующий семестр или преподавателя.
- Можно скрыть отображение курсов, нажав на бегунок напротив курса.

Недавно посещенные курсы – курсы, в которые вы недавно заходили.

Новости ЮУрГУ – лента новостей с сайта ЮУрГУ.

## Календарь

Можно изменить отображаемые блоки в личном кабинете, нажав на кнопку в верхнем правом углу «**Настроить эту страницу**». Подробную инструкцию о настройке личного кабинета смотрите по ссылке: <u>«Личный кабинет»</u>